# Enhancement to Light Manufacturing (Spec 5309)

Date Released: May/June 2017

#### Modules:

- Navigator OM
- Navigator Order Entry and Order Change
- Reorder reports versions 7 and 8. Navigator and DES
- DES Menu option LMF 5
- SET 4 system wide settings

#### **Description:**

- Support the ability to set 1 or more branches as manufacturing only. Orders from these branches will show Light Manufacturing (LMF) finished goods as scheduled on versions 7 and 8 of the reorder report.
- Support use of a specific adjustment code for adjustments to component items in LMF 5 transactions. LMF component items with the set adjustment codes will optionally be included as usage in item reorder reports versions 7 and 8.
- Allow users to enter orders to manufacture stock even when inventory is available.
- Ensure that NAV OM finished good items can be included in Bill of Material file as a component for another LMF item. For example: If items A B and C are used to manufacture item D, Item D may be used in bill of material file for item H so that after completing the manufacture of D its available inventory can be used along with other component items (E and F for example) to manufacture item H. Item D can be included in a bill of material/kit file for Item H but it will not trigger appearance of a "nested" bill of material screen or creation of light manufacturing order lines.

**Reason for Change:** Customers were not able to place order lines that allow them to back order a finished manufactured good item when there is material in stock. Now customers can manufacture finished goods and put them in stock for future customer orders and show these as scheduled while they are on an order to be manufactured.

## Set-up

### System Wide Setting - Light Manufacturing Options

The following settings were added:

 Allow Manufacture Only Option in Navigator OM - Causes the "MFG ONLY" button to appear on the Bill of Material window in order entry/change to manufacture only.

- Component Item Adjustment Code Enables the user to enter an adjustment code that will be used by LMF 5 - Light Manufacturing Adjustments for component goods. The default is the current hard coded code of R - Manufactured and in-house.
- Manufacture Only Branches Identifies branches to be used for manufacturing only.

| UPDATE System Wide Settings Maintenance       |   |
|-----------------------------------------------|---|
| Light Manufacturing Options                   |   |
| Activate Light Manufacturing System(Y/N)      | ጟ |
| Generate Unique Serial Numbers                | ጟ |
| Allow Cost Adjustment for Authorized Users    | ۲ |
| Allow Manufacture Only Option in Navigator OM | ጟ |
| Component Item Adjustment Code R              |   |
| Manufacture Only Branches ABC RAL             |   |

#### **System Wide Setting - Options for Reorder Reports**

The setting **Include Inventory Adjustments to Component Items for Finished Goods in Usage Calculation** was added. The new parameter enables the user to include the component items in usage calculations for reorder reports versions 7 and 8.

| CHANGE                                                                                                    | System Wide Settings Maintenance                                                                          | SYS079FM           |  |  |  |  |  |
|----------------------------------------------------------------------------------------------------|----------------------------------------------------------------------------------------------------|--------------------|--|--|--|--|--|
| Options                                                                                                    | for Reorder Reports                                                                                       |                    |  |  |  |  |  |
| <u>х</u> (X) От                                                                                                    | it Sales from Reorder Reports if GP% on invoice is less tha                                               | n: <u>4.00</u> %   |  |  |  |  |  |
| <mark>Ҳ</mark> (X) Оm                                                                                                    | it Sales from Reorder Reports if GP% on invoice is less that<br>and if Serial# has Status Codes: (?)<br>Z | n: <u>20.00</u> %, |  |  |  |  |  |
| Activate the Supplier Reorder Parameters File? Y (Y/N)<br>Note: Supplier Reorder Parameters override Product Line and<br>Product Line by Whse Parameters. |                                                                                                    |                    |  |  |  |  |  |
| <u>Х</u> (Х) От                                                                                                    | it Special Order Lots (Lot#s S000-S999) from Reorder Report:                                              | 5.                 |  |  |  |  |  |
| Y Use Activity Calculation in PUR 20 and Reorder Reports from End of Month                                                                                |                                                                                                    |                    |  |  |  |  |  |
| Y Include Inventory Adjustments to Component Items for Finished Goods in<br>Usage Calculation.                                                            |                                                                                                    |                    |  |  |  |  |  |
| Enter                                                                                                    | F7=E0J F8=Previous Screen                                                                                 |                    |  |  |  |  |  |

### **Item File**

Manufactured goods have a policy code of S2.

| Update Record                            |                        |                             | 8           |  |  |  |  |  |  |
|------------------------------------------|------------------------|-----------------------------|-------------|--|--|--|--|--|--|
| Manufacturer: SAI Color: 1090 Pattern: 0 |                        |                             |             |  |  |  |  |  |  |
| * Item#:                                 | SAI 1090 0 🔑           |                             |             |  |  |  |  |  |  |
| Description 1:                           | GENOVA 5" FLORENCE     |                             |             |  |  |  |  |  |  |
| Description 2:                           | 1/2"X34.45SFXRL HICKOR | Y                           |             |  |  |  |  |  |  |
| General Prici                            | ng Packaging           | IWMS                        |             |  |  |  |  |  |  |
| Usual Supplier:                          | SAI 🖙                  | Suppliers' Item#:           | L654408C    |  |  |  |  |  |  |
| Price Class:                             | SAI002 🔍               | Inventory Code:             | Y 📼         |  |  |  |  |  |  |
| Cost Class:                              | SAI002                 | Inventory Cross Reference#: |             |  |  |  |  |  |  |
| Packaging Class:                         | SAI001 🔍               | Component:                  | S 🔻         |  |  |  |  |  |  |
| * Product Line:                          | TAS 🔻                  | ISO Table:                  | 0 🔻         |  |  |  |  |  |  |
| Item Class 1:                            | WT 🔻                   | Pattern Name:               | 6" 🔻        |  |  |  |  |  |  |
| Item Class 2:                            | GL 🔻                   | Color Name:                 | ALMOND 🔻    |  |  |  |  |  |  |
| Item Class 3:                            | IM 🖙                   | Discontinue Date:           |             |  |  |  |  |  |  |
| Trim Class:                              | MG 🔻                   | Replenishment Path          |             |  |  |  |  |  |  |
| Wear Code:                               | 1 🔻                    | Policies:                   | S2 ▼ NB ▼ ▼ |  |  |  |  |  |  |
| ABC Rating:                              | A 🔻                    | Sequence# for Catalogs:     | 013000      |  |  |  |  |  |  |
| Commodity Level:                         | 1 🔻                    | Freight Key:                | W 🔻         |  |  |  |  |  |  |
| Days Before Old:                         | 180                    | Deliver/Mfgr Lead Days:     |             |  |  |  |  |  |  |
| Remnant Size:                            | 16                     | Item Width:                 | 18          |  |  |  |  |  |  |
| Cost Center:                             | CER 🔻                  |                             |             |  |  |  |  |  |  |
| Freight Class:                           | CT 🔻                   |                             | *           |  |  |  |  |  |  |
|                                          |                        | Update                      |             |  |  |  |  |  |  |

## **Ordering LMF Items in Navigator**

- 1. Access Order Entry and begin an order for a LMF item.
- 2. The Bill of Material / Kit Item window appears. This window shows the items that comprise the top level item; which is the first number in the listing.

| Bill  | Bill of Material / Kit Item            |          |    |                   |              |     |                |                        |                          | 8 |
|-------|----------------------------------------|----------|----|-------------------|--------------|-----|----------------|------------------------|--------------------------|---|
| Keler | Item                                   | Quantity | UM | Price<br>Override | Rstr<br>Code | Rcv | Credit<br>Code | Available<br>Inventory | Comment                  |   |
| ₽     | SMILMFG<br>SMITH MAGIC TILE 24X24 BLUE | 10.00    | PC |                   | Β ⊽          | ~   | 4              | 12 PC                  | Light Mfg.               | * |
| ₽     | SAI10900<br>GENOVA 5" FLORENCE         | 77.500   | SF |                   |              |     |                | 10 SF                  | NO BROKEN CARTONS        |   |
| ₽     | AOTD10 AA<br>SATINGLO GARDENIA 2X2     | 10.000   | SF |                   |              |     |                | 10 SF                  | 2X2 SATINGLO, FROSTPROOF |   |
| ₽     | 4                                      |          |    |                   | ~            | ~   | V              |                        |                          |   |
|       |                                        |          |    |                   |              |     |                |                        |                          |   |
| < +   |                                        |          |    |                   |              |     |                |                        |                          |   |
|       |                                        |          |    | Add Items Man     | ufacture On  | ly  |                |                        |                          |   |

3. Enter quantities for the kit items and click the **Manufacture Only** button at the bottom of the window.

4. The Inventory Selection Optimizer (ISO) window confirms your inventory selections. Notice that the top level item SMILMFG was placed in a back order status (a **B** in the **Restor Code** column), but the kit items were not. This allows the kit items to be manufactured.

|   | Add Multiple Lines: Inventory Selection Optimizer                                                                   |           |  |        |    |      |       |    |      |   |              |   |
|---|----------------------------------------------------------------------------------------------------|-----------|--|--------|----|------|-------|----|------|---|--------------|---|
|   | Ware     Item     Lot     Serial     Shade     Location     Quantity     UM     Price     Rstr<br>Code     Comments |           |  |        |    |      |       |    |      |   |              |   |
|   | RAL                                                                                                    | SMILMFG   |  |        |    |      | 10.00 | PC | .990 | в | B/O 02/22/22 | * |
|   | RAL                                                                                                    | SAI10900  |  | АААААА | MP |      | 80.00 | SF | .000 |   |              |   |
|   | RAL                                                                                                    | AOTD10 AA |  | 456    |    | BULK | 30.00 | SF | .000 |   |              |   |
|   |                                                                                                    |           |  |        |    |      |       |    |      |   |              |   |
| Ľ | · · · · · · · · · · · · · · · · · · ·                                                                               |           |  |        |    |      |       |    |      |   |              |   |
|   | Add Selected Inventory                                                                                              |           |  |        |    |      |       |    |      |   |              |   |

5. Click Add Selected Inventory to add the items to the order.

| 111               | Orde                                           | er Manager                                                         |                                                                      |                                        |                   |       |                                                                                                    |        | GBRANNE                                                                   | EN Repo                                              |                | Help             |
|-------------------|------------------------------------------------|--------------------------------------------------------------------|----------------------------------------------------------------------|----------------------------------------|-------------------|-------|----------------------------------------------------------------------------------------------------|--------|---------------------------------------------------------------------------|------------------------------------------------------|----------------|------------------|
| <b>c</b> :        | Cust                                           | omer Order Reference#: 20                                          | 47819                                                                |                                        |                   |       |                                                                                                    |        |                                                                           | Availab                                              | le Options     |                  |
| Þ                 | Account<br>HARBO<br>2010 A<br>PO BO)<br>RALEIG | nt#: 201000<br>RFLOOR<br>TLANTIC AVENUE<br>X 123<br>H, NC 27513 US | Ship To:<br>HARBOR COI<br>15 WEST MIL<br>ATLANTA, GA<br>(918) 242-32 | NSOLIDATORS<br>L ROAD<br>4 40205<br>53 |                   |       | Order Date:     05/02/17       PO#:     -       Job Name:     -       Ship Date:     05/03/17       Ship Via:     0T       Initials:     GB |        | Entry Date: 05<br>Salesperson<br>Salesperson<br>Bran<br>Warehou<br>Suppli | /02/17<br>1:<br>2:<br>ch: RAL<br>se: RAL<br>ier: 001 |                |                  |
| Ade               | d Line:                                        | Item#: v                                                           | Quantity:                                                            | U                                      | M: 🔍              | Add   |                                                                                                    |        |                                                                           | Job                                                  | Quote Multi Li | ne Entry         |
| -                 | Line                                           | ltem#                                                              | Quantity                                                             | Unit<br>Price                          | Extended<br>Price | Ware  | Status                                                                                                    | Seri   | al# Location                                                              | Shade                                                | Weight         | Quanti<br>Receiv |
| Þ                 | 10                                             | SMILMFG<br>SMITH MAGIC TILE 24X24 BLUE                             | 10.00 PC<br>0.83 CT                                                  | \$.990                                 | \$9.90            | RAL   | BACKORDER<br>1st Line Of Kit                                                                                                    |        |                                                                           |                                                      | .00 LB         | *                |
|                   |                                                | C* Your Price = \$5.00/PC. You Save \$4.01/PC                      |                                                                      | \$.00                                  |                   |       |                                                                                                    |        |                                                                           |                                                      |                |                  |
| Þ                 | 20                                             | SAI10900<br>GENOVA 5" FLORENCE<br>1/2"X34.45SFXRL HICKORY          | 80.00 SF<br>8.00 CT                                                  | \$.000                                 | \$.00             | RAL   | Manufacturing Component                                                                                                    | ААААА  | A                                                                         | MP                                                   | 320.00 LB      |                  |
|                   | 21                                             | C* Your Price = \$4.29/SF. You Save \$4.29/SF                      |                                                                      | \$.00                                  |                   |       |                                                                                                    |        |                                                                           |                                                      |                |                  |
| Þ                 | 30                                             | AOTD10 AA<br>SATINGLO GARDENIA 2X2                                 | 30.00 SF<br>1.00 CT                                                  | \$.000                                 | \$.00             | RAL   | Manufacturing Component                                                                                                    | 456    | BULK / BULK                                                               |                                                      | 75.00 LB       |                  |
|                   |                                                |                                                                    |                                                                      |                                        |                   |       |                                                                                                    |        |                                                                           |                                                      |                |                  |
|                   |                                                |                                                                    |                                                                      |                                        |                   | •     | III.                                                                                                    |        |                                                                           |                                                      |                |                  |
| Mes<br>*OR<br>RIC | sages<br>IDERS ON<br>K CAN OF                  | NLY APPROVED BY JACK<br>RDER TOOI                                  |                                                                      | Item To<br>Terms D                     | iscount:          |       | \$ 5<br>5                                                                                                    | .00    | otal Weight: 395.00 LB                                                    |                                                      |                |                  |
|                   |                                                |                                                                    |                                                                      | Taxes:                                 |                   |       | \$                                                                                                    | .99 P  | ayments:                                                                  | \$                                                   |                | .00              |
|                   |                                                |                                                                    |                                                                      | Order T                                | otal              |       | \$ 10                                                                                                    | 0.89 B | alance Due:                                                               | \$                                                   | 1              | i <b>0.89</b>    |
| -                 | Return to                                      | Search                                                             |                                                                      |                                        | Complete C        | Order | Cancel Order                                                                                                    |        |                                                                           |                                                      |                |                  |

6. On the Green Screen, access menu option LMF 5 - Light Manufacturing Adjustments. We are going to use this option to add the finished LMF item into inventory.

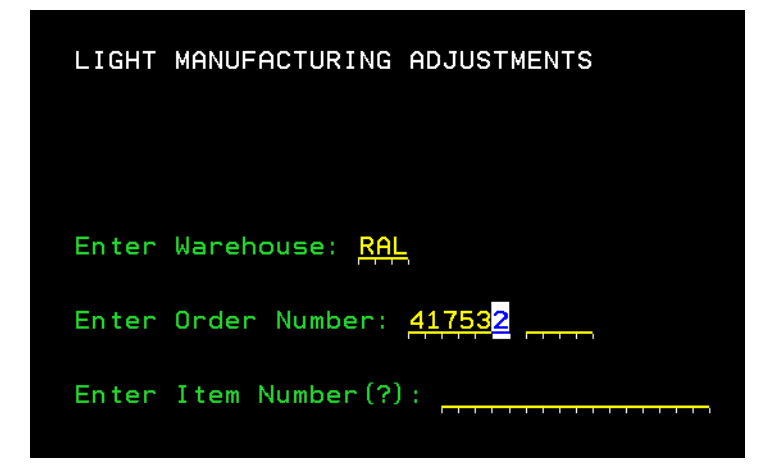

7. Enter the order number and press **Enter**. On the next screen, enter the quantity manufactured for the finished good.

|                        | LIGHT                                                     | MANUFACTUR | ING ADJUST     | MENTS          |                   |             |
|------------------------|-----------------------------------------------------------|------------|----------------|----------------|-------------------|-------------|
| Order Num              | ıber: 417532 HAR                                          | BOR FLOOR  |                | RALEIGH        | 1                 |             |
|                        |                                                           | Total      | Qty-Left       | Qty-To         |                   |             |
| <u>Opt</u> <u>Line</u> | Item<br>Finished Goods:<br>C* Your Price =<br>Components: | <u>Qty</u> | <u>To-Mtgr</u> | <u>UM Mfgr</u> | <u>Serial#</u>    | Loc_        |
|                        | SAI10900<br>C* Your Price =<br>Components:                | 80.00      | 80.00          | SF             |                   |             |
|                        | AOTD10 AA                                                 | 30.00      | 30.00          | SF             |                   |             |
| _ 0010                 | SMILMFG                                                   | 10.00      | 10.00          | PC10.00        | <u>LM00000015</u> | · · · · · · |
| Options =              | => P=Print Shippi                                         | ng Label   |                |                |                   | Bottom      |
| F2=Alt Vi              | lew F4=Cancel                                             | F7=E0J F8  | =1st Scree     | n F12=Shpg.    |                   |             |

8. When this adjustment is made:

|             | Ord      | er Manager                                                |                     |               |                      |      |                                     |            |             | GBRANN          | IEN Reports | s ODS                | Help         |
|-------------|----------|-----------------------------------------------------------|---------------------|---------------|----------------------|------|-------------------------------------|------------|-------------|-----------------|-------------|----------------------|--------------|
| <b>c</b>    | Cust     | tomer Order Reference#: 20                                | 47819 Or            | der#: 4175    | 32                   |      |                                     |            |             | 0               | Available   | Options              |              |
| Þ           | Accou    | int#: 201000                                              | Ship To:            |               | 0.0                  |      | Order Date: 05/02/17                |            | E           | ntry Date: 05/0 | 02/17       |                      |              |
|             | 2010 A   | ATLANTIC AVENUE                                           | 15 WEST N           | ILL ROAD      | ik.5                 |      | PO#: WG                             | 0123       |             | Salesperson 1   |             |                      |              |
|             | PO BO    | X 123                                                     | ATLANTA,            | GA 40205      |                      |      | Ship Date: 05/0                     | 03/17      |             | Branch          | RAL         |                      |              |
|             | RALEI    | GH, NC 27513 US                                           | (918) 242-          | 3253          |                      |      | Ship Via: OT                        |            |             | Warehouse       | RAL         |                      |              |
|             |          |                                                           |                     |               |                      |      | Initials: GB                        |            |             | Supplier        | . 001       |                      |              |
| -           | Line     | item#                                                     | Quantity            | Unit<br>Price | Extended<br>Price    | Ware | Status                              | Serial#    | Location    | Shade           | Weight      | Quantity<br>Received | Qu<br>in Pre |
| Þ           | 10       | SMILMFG<br>SMITH MAGIC TILE 24X24 BLUE                    | 10.00 PC<br>0.83 CT | \$.990        | \$9.90               | RAL  | R - B/O RECEIVED<br>1st Line Of Kit | LM00000015 |             |                 | .00 LB      | 0.00                 | 0            |
|             | 11       | C* Your Price = \$5.00/PC. You Save \$4.01/PC             |                     | \$.00         |                      |      |                                     |            |             |                 |             | 0.00                 | 0            |
| Þ           | 20       | SAI10900<br>GENOVA 5" FLORENCE<br>1/2"X34.45SFXRL HICKORY | 80.00 SF<br>8.00 CT | \$.000        | \$.00                | RAL  | CLOSED<br>Manufacturing Component   | ААААА      |             | МР              | 320.00 LB   | 0.00                 | 0            |
|             | 21       | C* Your Price = \$4.29/SF. You Save \$4.29/SF             |                     | \$.00         |                      |      |                                     |            |             |                 |             | 0.00                 | 0            |
| Þ           | 30       | AOTD10 AA<br>SATINGLO GARDENIA 2X2                        | 30.00 SF<br>1.00 CT | \$.000        | \$.00                | RAL  | CLOSED<br>Manufacturing Component   | 456        | BULK / BULK |                 | 75.00 LB    | 0.00                 | 0            |
|             |          |                                                           |                     |               |                      |      |                                     |            |             |                 |             |                      |              |
|             |          |                                                           |                     |               |                      |      | m                                   |            |             |                 |             |                      |              |
| Mes         | ages     |                                                           |                     | Iter          | n Total:             |      | 5                                   | 9.90       | GP\$        | -42.10          | GP%         | -4                   | 425.25       |
| *OR<br>RICI | DERS O   | NLY APPROVED BY JACK                                      |                     | Terr          | ns Discount:<br>aht: |      | \$                                  | .00.       | Total Weig  | ht:             | 395.00 LB   |                      |              |
| Inte        | URDER    | WAS PRINTED I TIME(S) AS A PICK LIST.                     |                     | Тахи          | 15:                  |      | \$                                  | .99        | Payments:   |                 | \$          |                      | .00          |
|             |          |                                                           |                     | Ord           | er Total             |      | \$                                  | 10.89      | Balance Du  | ie:             | \$          | 1                    | 0.89         |
| 4           | eturn to | Search                                                    |                     |               | Print Preview        |      | Edit Order Cancel Orde              | er         |             |                 |             |                      |              |

• the component items are adjusted out of stock and the finished good is entered into stock.

### **Navigator Inventory Reorder Report**

When either version 7 (Suggested Reorder Quantities based on Activity) or version 8 (Generate Automatic Purchase Orders based on 7) of the Navigator reorder report is run, the system checks the option **Include Inventory Adjustments to Component Items for Finished Goods in Usage Calculation** in the System Wide Setting - Options for Reorder Reports to see if the component items should be included in the usage calculation.

Inventory reorder reports are accessed under the Purchasing Category of reports.

The Report Versions are entered on the second window of report parameters.

| Reports                                     |                                                                | GBRANNEN ODS Help          |
|---------------------------------------------|----------------------------------------------------------------|----------------------------|
| =                                           | # Home > Inventory Reorder Reports                             |                            |
| SAVED REPORTS                               | Inventory Reorder Reports                                      |                            |
| AVAILABLE REPORTS                           |                                                                |                            |
| Purchase Orders 🔹                           | Set the report parameters                                      |                            |
| Search Q                                    | Select Sort                                                    | 1 -                        |
| PURCHASE ORDERS                             | List ONLY Items that need to be reordered?                     | © Yes ⊛ No                 |
| Auto-Update Item ABC Codes                  | Totals                                                         | Only show totals per Item. |
| Back Order ETA Date Report and<br>Update    | Display Statistics and Usage                                   | Weekly  Monthly            |
| Installation Manager Forecast               | List Serial Numbers                                            | N -                        |
| Inventory Reorder Reports                   | Trim                                                           | 3 •                        |
| Inventory Stock Out Predictor               | Omit Remnants From Availablity Calculations                    | ⊙ Yes ⊛ No                 |
| Purchase Order Registers                    | Report Versions                                                | 7 * 8 * * * *              |
| Special Order Purchases                     | Choose up to 5                                                 |                            |
| Stock To Stock Transfers Reorder Report     | Select reorder point<br>(applies to versions 1.2,3.5,6.7, & 8) | N 👻                        |
| Supplier Lead Time Analysis Report          | List individual PO's & quantities under total scheduled        |                            |
| Update Item File ABC Codes for New<br>Items | quantity?<br>(applies to versions 1,2,5, & 7)                  | ⊙ Yes ⊛ No                 |
|                                             |                                                                | Next Back Cancel           |
| 4                                           |                                                                | •                          |